# Excel – Funkcje

Program Excel pozwala na wykorzystanie gotowej puli różnych funkcji.

Dostępne są w oddzielne zakładce **Formuły**. Należy wybrać pozycję **Wstaw funkcję** lub odpowiednią kategorię.

|                                                                                                    | Narzędzia główne          | Wstawian                    | ie U     | kład stro | ony           | Formuły              | Dane              | Recen                 | zja W               |
|----------------------------------------------------------------------------------------------------|---------------------------|-----------------------------|----------|-----------|---------------|----------------------|-------------------|-----------------------|---------------------|
| <i>fx</i><br><sup>Wstaw</sup><br>funkcję                                                              | ∑<br>Autosumowanie  <br>→ | Niedawno Finar<br>używane * | nsowe Lo | giczne    | Tekstov       | /e Data i<br>godzina | Wyszuk.<br>odwoł. | i Matem.<br>i tryg. * | Więcej<br>funkcji * |
| Wstaw                                                                                                 | funkcje (Shift+F3)        |                             | Bibliot  | IN2D      | ccji<br>EC(10 | 1101111              | 0)                |                       |                     |
| Umożliwia edytowanie formuły w bieżącej<br>komórce przez wybranie funkcji i edytowanie<br>argumentów. |                           |                             | 2        | E         |               | F                    | G                 | H                     |                     |
| 🙆 Na                                                                                                  | ciśnij klawisz F1, ab     | y uzyskać dalsza            | a pomoc. |           |               |                      |                   |                       |                     |

Opcjonalnym rozwiązaniem jest wybranie przycisku *wstaw funkcję* **fx**, dostępnym w głównym oknie programu.

|    | B2 | - | fx                     | ◀-          |                         |                 |         |                |
|----|----|---|------------------------|-------------|-------------------------|-----------------|---------|----------------|
|    | А  | В | С                      | D           | E                       | F               | G       | Н              |
| 1  |    |   | Wst                    | taw funko   | ję                      |                 |         |                |
| 2  |    |   |                        | _           | _                       |                 | _       |                |
| 3  |    |   | Wstawianie fu          | unkcji      |                         |                 |         | ? 🔀            |
| 4  |    |   | Wy <u>s</u> zukaj funk | cję:        |                         |                 |         |                |
| 5  |    |   |                        | onis tego   | co chcesz zrob          | ić a nastennie  | kliknij | Przejdź        |
| 6  |    |   | przycisk Prz           | ejdź        | <u>, co encose zroc</u> | кај а назедрніс |         | <u>Fizejuz</u> |
| 7  |    |   | Lub wybierz            | kategorie:  | Ostatnio używ           | ane             | ~       |                |
| 8  |    |   |                        |             |                         |                 |         |                |
| 9  |    |   | Wybierz funkcj         | lę:         |                         |                 |         |                |
| 10 |    |   | BIN2DEC                |             |                         |                 |         | <u> </u>       |
| 11 |    |   | LICZBA.CAł             | ĸ           |                         |                 |         | =              |
| 12 |    |   | SUMA                   |             |                         |                 |         |                |
| 13 |    |   | JEŻELI                 |             |                         |                 |         |                |
| 14 |    |   | HIPERŁĄCZ              | E           |                         |                 |         | <b>~</b>       |
| 15 |    |   | BIN2DEC(lic            | czba)       |                         |                 |         |                |
| 16 |    |   | Przekształca           | liczbę dwo  | ojkową na dziesi        | ętną.           |         |                |
| 17 |    |   |                        |             |                         |                 |         |                |
| 18 |    |   |                        |             |                         |                 |         |                |
| 19 |    |   |                        |             |                         |                 |         |                |
| 20 |    |   | Pomoc dotycza          | aca tej fun | <u>kcji</u>             |                 | ок      | Anuluj         |
| 21 |    |   |                        |             |                         |                 |         |                |

Ostatnią opcją jest wybranie skrótu klawiaturowego SHIFt + F3.

## Rodzaje funkcji dostępnych w Excelu

Dostępne są po wybraniu okna wstawianie funkcji i rozwinięciu listy kategorii.

| Wstawianie funkcji                                                                                                    |                                                                                                    |            | ? 🔀     |
|----------------------------------------------------------------------------------------------------|----------------------------------------------------------------------------------------------------|------------|---------|
| Wy <u>s</u> zukaj funkcję:                                                                                                    |                                                                                                    |            |         |
| Wpisz krótki opis tego,<br>przycisk Przejdź                                                                                         | co chcesz zrobić, a następni                                                                                                    | e kliknij  | Przejdź |
| Lub wybierz <u>k</u> ategorię:                                                                                                    | Ostatnio używane                                                                                                    | ~          |         |
| Wybierz funkcję:                                                                                                    | Ostatnio używane<br>Wszystkie                                                                                                    | <b>^</b> _ |         |
| BIN2DEC<br>DZIEŃ.TYG<br>LICZBA.CAŁK<br>SUMA<br>ŚREDNIA<br>JEŻELI<br>HIPERŁĄCZE<br><b>BIN2DEC(liczba)</b><br>Przekształca liczbę dwó | Finansowe<br>Daty i czasu<br>Matematyczne<br>Statystyczne<br>Wyszukiwania i adresu<br>Bazy danych<br>Tekstowe<br>Logiczne<br>Informacyjne<br>Inżynierskie |            |         |
| Pomoc dotycząca tej funł                                                                                                    |                                                                                                    | ОК         | Anuluj  |

Funkcja musi być poprzedzona znakiem równości =,zawierać nazwę funkcji (np. **SUMA**) oraz zawierać zbiór argumentów (**w nawiasie**).

### Popularne funkcje

#### Funkcja Średnia

**=ŚREDNIA (adres1; adres2; adres13)** Średnia z liczb w komórkach o danym adresie. Poszczególne liczby są rozdzielone średnikiem.

**=ŚREDNIA (adres1:adres2)** Średnia z liczb w komórkach z danego zakresu. Adresy wskazują początek i koniec przedziału. Liczby są rozdzielone dwukropkiem.

Ćwiczenie 1) Utwórz tabelkę z następującymi danymi

|           | 2010 |   |           | 2010 |           | 2010      |
|-----------|------|---|-----------|------|-----------|-----------|
| produkt 1 | 100  |   | produkt 1 | 100  | produkt 1 | 100       |
| produkt 2 | 200  |   | produkt 2 | 200  | produkt 2 | 200       |
| produkt 3 | 100  |   | produkt 3 | 100  | produkt 3 | 100       |
|           |      |   |           |      |           | brak      |
| produkt 4 |      |   | produkt 4 | 0    | produkt 4 | sprzedaży |
| produkt 5 | 200  |   | produkt 5 | 200  | produkt 5 | 200       |
| produkt 6 | 100  |   | produkt 6 | 100  | produkt 6 | 100       |
| produkt 7 | 200  |   | produkt 7 | 200  | produkt 7 | 200       |
| ŚREDNIA   |      | ] | ŚREDNIA   |      | ŚREDNIA   |           |

Wstaw funkcje ŚREDNIA liczące średnie w odpowiednich tabelkach.

Ćwiczenie 2) Wstaw funkcje ŚREDNIA liczące średnie tylko z nieparzystych wierszy.

#### Funkcja MAX

**=MAX (adres1; adres2; adres13)** Wartość maksymalna z liczb w komórkach o danym adresie. Poszczególne liczby są rozdzielone średnikiem.

**=MAX (adres1:adres2)** Wartość maksymalna z liczb w komórkach z danego zakresu. Adresy wskazują początek i koniec przedziału. Liczby są rozdzielone dwukropkiem.

#### Ćwiczenie 3) Utwórz tabelkę z następującymi danymi

|             | czas:         |
|-------------|---------------|
| zawodnik 1  | 02:59:50      |
| zawodnik 5  | 03:16:24      |
| zawodnik 8  | 03:32:57      |
| zawodnik 10 | 05:00:30      |
| zawodnik 3  | 03:15:16      |
| zawodnik 9  |               |
| zawodnik 6  | 03:48:23      |
|             | nie           |
| zawodnik 4  | klasyfikowany |
| zawodnik 7  | 04:21:30      |
| zawodnik 2  | 02:11:10      |
|             |               |

Najlepszy czas:

Wstaw funkcję MAX wyliczającą najlepszy czas wśród zawodników .

#### Funkcja MIN

**=MIN (adres1; adres2; adres13)** Wartość minimalna z liczb w komórkach o danym adresie. Poszczególne liczby są rozdzielone średnikiem.

**=MIN (adres1:adres2)** Wartość minimalna z liczb w komórkach z danego zakresu. Adresy wskazują początek i koniec przedziału. Liczby są rozdzielone dwukropkiem.

Ćwiczenie 3) Utwórz tabelkę z następującymi danymi

|             | czas:         |
|-------------|---------------|
| zawodnik 1  | 02:59:50      |
| zawodnik 5  | 03:16:24      |
| zawodnik 8  | 03:32:57      |
| zawodnik 10 | 05:00:30      |
| zawodnik 3  | 03:15:16      |
| zawodnik 9  |               |
| zawodnik 6  | 03:48:23      |
|             | nie           |
| zawodnik 4  | klasyfikowany |
| zawodnik 7  | 04:21:30      |
| zawodnik 2  | 02:11:10      |

Najlepszy czas: Najgorszy czas

Wstaw funkcję MIN wyliczającą najgorszy czas wśród zawodników .

### Funkcja LICZ.JEŻELI

=LICZ.JEŻELI (adres1; adres2; adres3; "kryterium") Funkcja zlicza komórki zawierające określony tekst (kryterium) o podanym adresie. Poszczególne liczby są rozdzielone średnikiem.

**= LICZ.JEŻELI (adres1:adres2' "kryterium")** Funkcja zlicza komórki zawierające określony tekst (**kryterium**) zawarte w danym zakresie. Adresy wskazują początek i koniec przedziału. Liczby są rozdzielone dwukropkiem.

|            | styczeń | luty |
|------------|---------|------|
| Jabłka     | 20      | 12   |
| Gruszki    | 12      | 30   |
| Gruszki    | 12      | 22   |
| Śliwki     | 15      | 12   |
| Śliwki     | 22      | 25   |
| Jabłka     | 25      | 25   |
| Pomarańcze | 22      | 21   |
| Jabłka     | 25      | 22   |
| Banany     | 12      | 45   |
| Arbuzy     | 25      | 3    |
| Melony     | 13      | 22   |

Ćwiczenie 4) Utwórz tabelkę z następującymi danymi

Wstaw funkcje LICZ.JEZELI wyliczającą ilość pozycji zawierających Jabłka, Gruszki, śliwki.

#### Funkcja ILE.NIEPUSTYCH

**=ILE.NIEPUSTYCH (adres1; adres2; adres3)** Funkcja zlicza komórki niepuste o podanym adresie. Poszczególne liczby są rozdzielone średnikiem.

**= ILE.NIEPUSTYCH (adres1:adres2)** Funkcja zlicza komórki niepuste o podanym adresie. Adresy wskazują początek i koniec przedziału. Liczby są rozdzielone dwukropkiem.

|           |         |      |        |          |     |          |        | llość   |
|-----------|---------|------|--------|----------|-----|----------|--------|---------|
|           | styczeń | luty | marzec | kwiecień | maj | czerwiec | lipiec | rabatów |
| Klient 1  | 20%     |      |        |          |     | 25%      | 22%    |         |
| Klient 2  |         | 30%  |        | 25%      |     |          | 25%    |         |
| Klient 3  |         |      |        |          |     |          | 22%    |         |
| Klient 4  | 15%     |      |        | 13%      |     | 14%      |        |         |
| Klient 5  |         | 25%  |        |          |     |          |        |         |
| Klient 6  |         | 25%  | 5%     |          | 21% | 25%      |        |         |
| Klient 7  |         |      | 10%    |          |     |          |        |         |
| Klient 8  | 25%     | 22%  |        |          | 11% |          | 11%    |         |
| Klient 9  |         |      |        |          |     |          |        |         |
| Klient 10 | 25%     |      |        | 25%      | 25% | 25%      |        |         |
| W         |         |      |        |          |     |          |        |         |
| miesiącu  |         |      |        |          |     |          |        |         |

Ćwiczenie 5) Utwórz tabelkę z następującymi danymi

Wstaw funkcję ILE.NIEPUSTYCH podającą liczbę niepustych komórek z podanej tabelki.

**Ćwiczenie 6)** Podobną funkcją jest LICZ.PUSTE zliczająca poste komórki z danego przedziału. Wstaw funkcję podającą liczbę pustych komórek z podanej tabelki.